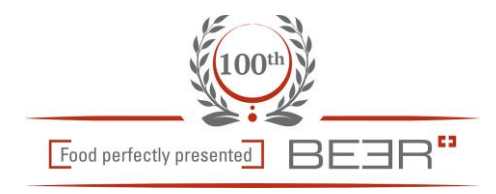

# Kurzanleitung Beer Konfigurator

Direkt nach dem Einstieg befinden Sie sich auf dieser Übersichtsseite Wählen Sie die gewünschte Gerätekategorie aus

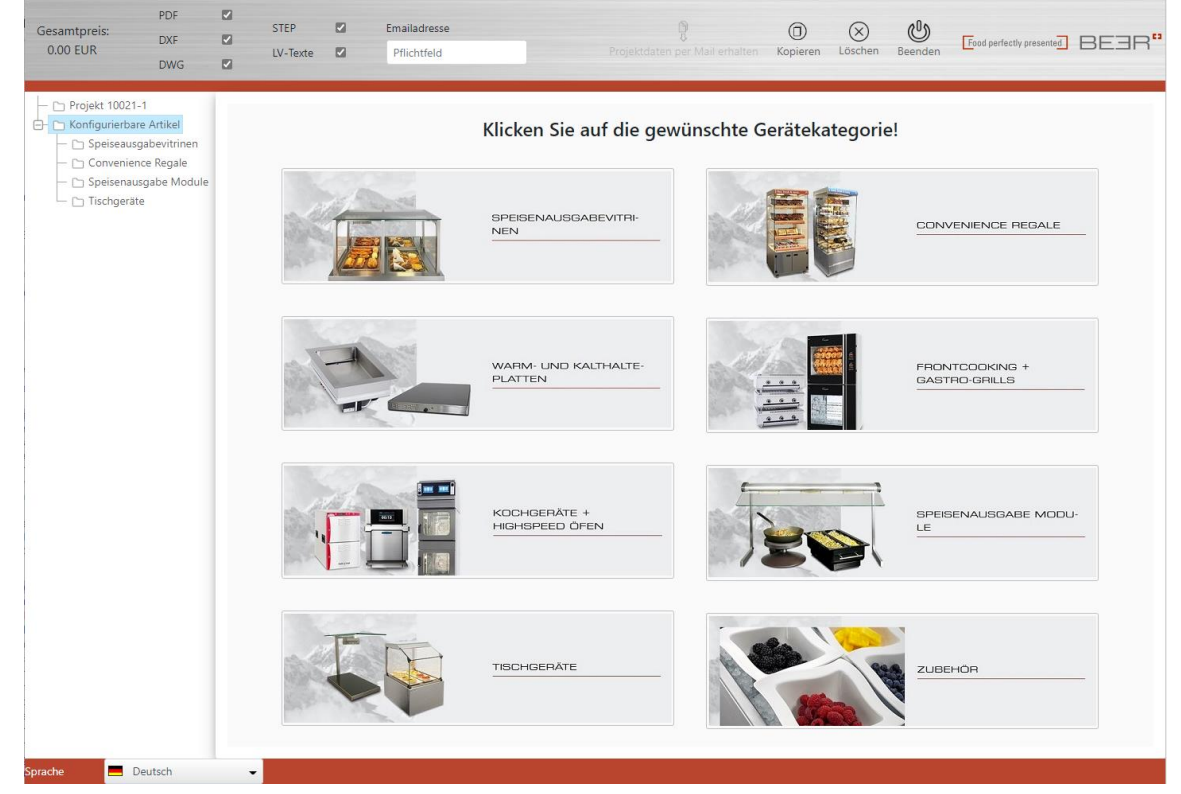

In der Gerätekategorie klicken Sie auf das gewünschte Gerät, um es in die Konfiguration aufzunehmen

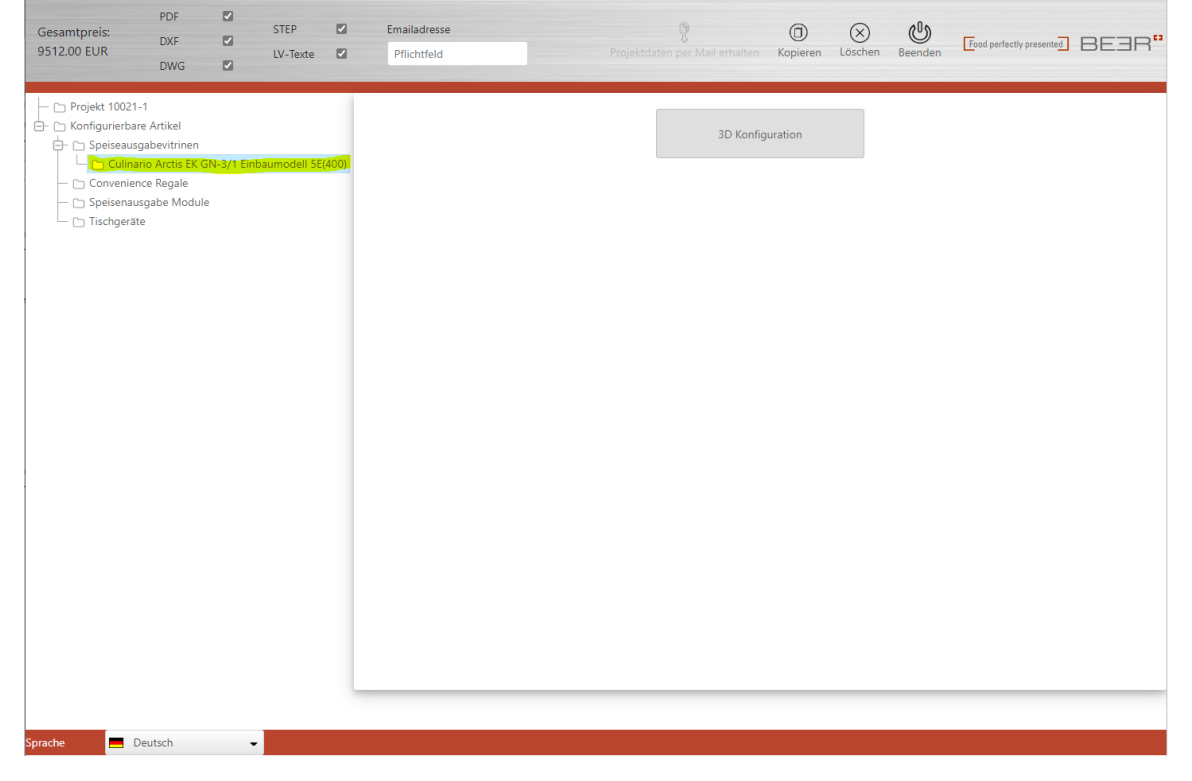

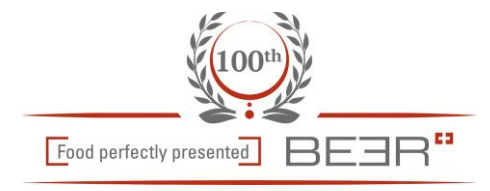

Das Gerät wird in der Standard-Konfiguration aufgenommen, durch drücken auf den Button "3D-Konfiguration" wird das Gerät in der 3D-Vorschau angezeigt

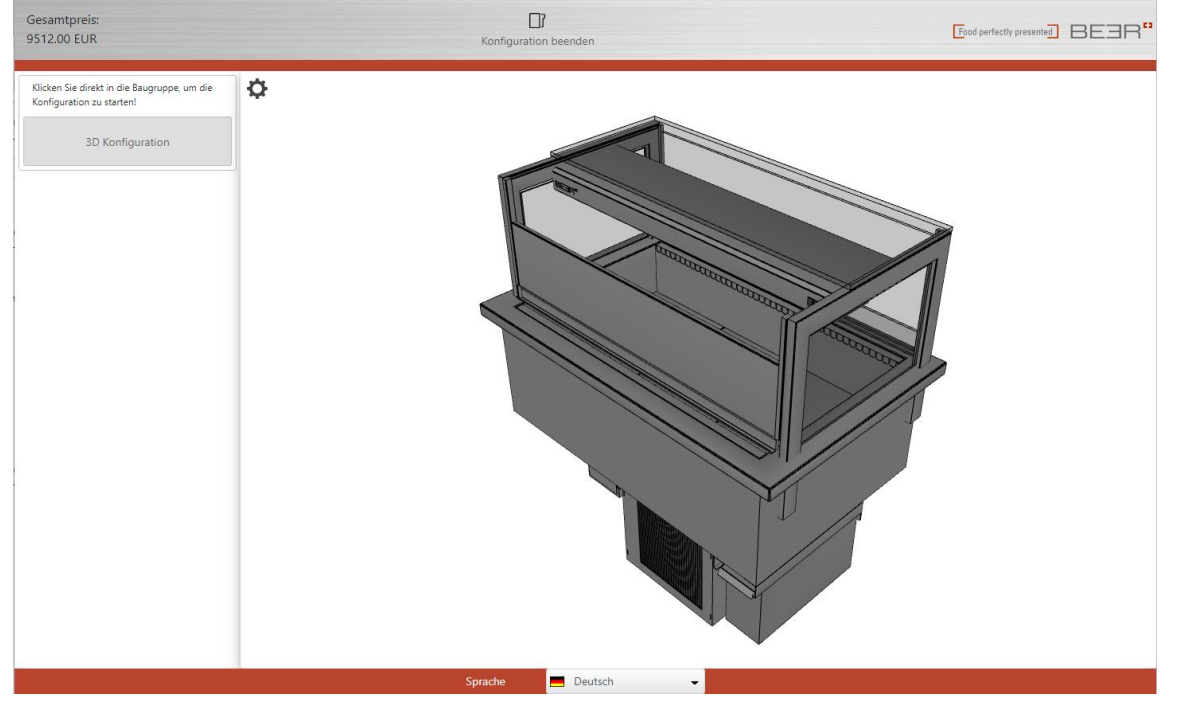

Durch klicken auf eine Baugruppe (zB Unterbau / Glasaufbau) wird die Baugruppe farbig dargestellt, und kann nun über die Navigationsleiste links konfiguriert werden

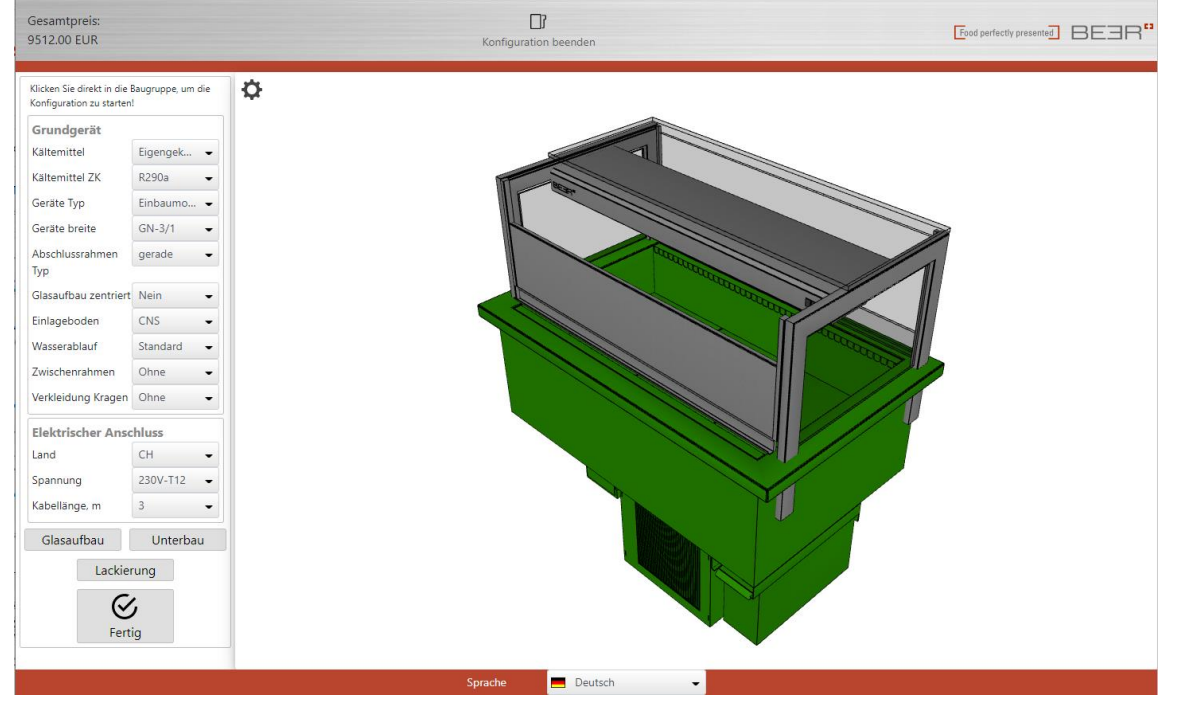

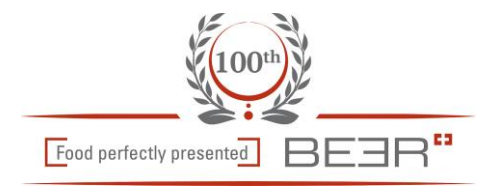

Gesamtpreis Konfiguration beender Klicken Sie direkt in die Baugruppe, um die Konfiguration zu starten! Ф Grundgerät Kältemittel Eigengek... 👻 Kältemittel ZK R290a • Geräte Typ Einbaumo... • Geräte breite GN-3/1 • Abschlussrahmen gerade • Тур Glasaufba Einlageboden CNS • Wasserablauf Standard • Zwischenrahmen Ohne • Verkleidung Kragen Ohne • Elektrischer Anschluss Land СН Spannung 230V-T12 -Kabellänge, m 3 • Glasaufbau Unter Lackier a  $\otimes$ Fertig Deutsch

Um eine andere Baugruppe zu konfigurieren, wieder in die entsprechende Baugruppe klicken, oder über die Menu-Einträge in der Navigationsleiste links

## Baugruppe Glasaufbau ist aktiv

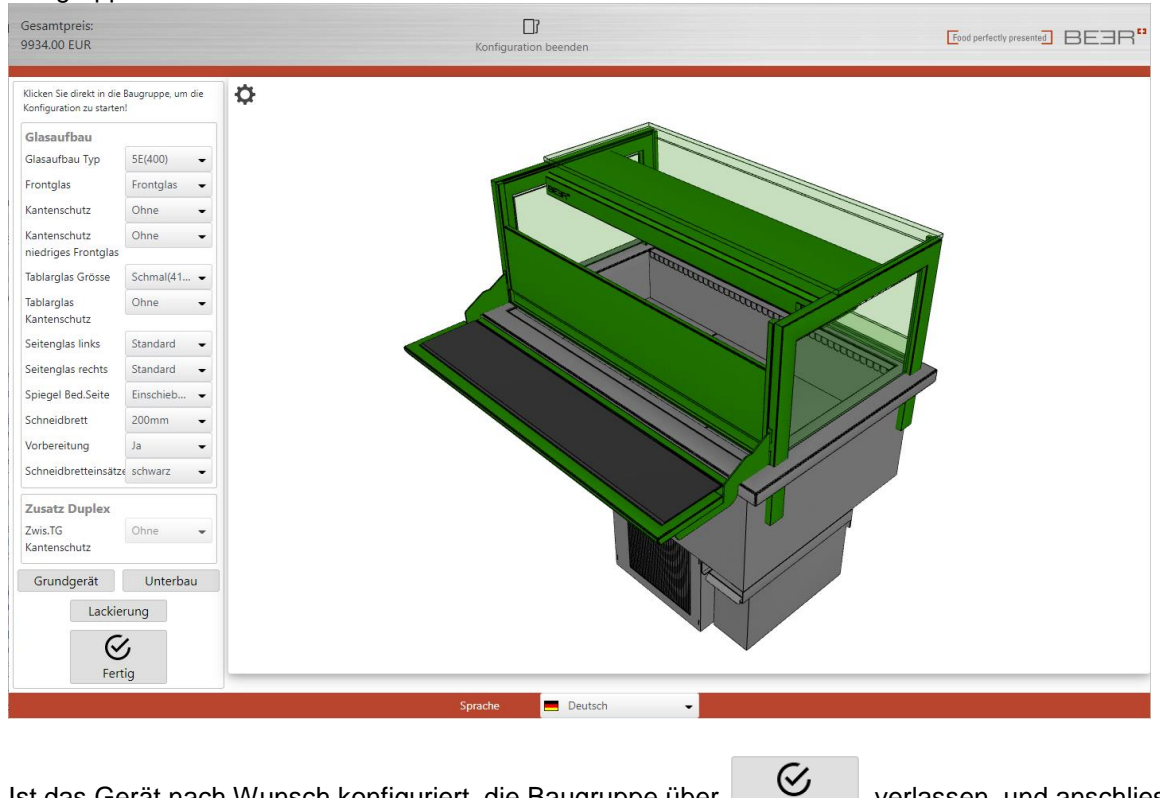

Ist das Gerät nach Wunsch konfiguriert, die Baugruppe über

Fertig

verlassen, und anschliessend

über Konfiguration beenden

die Konfiguration abschliessen

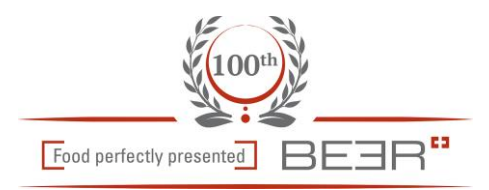

#### Wir befinden uns wieder in der Gerätekategorie

| Gesamtpreis:<br>9934.00 EUR | PDF<br>DXF<br>DWG                                                                      |   | STEP<br>LV-Texte |       | Emailadresse<br>Pflichtfeld | Proje | P.<br>ktdaten per Mail erh. | alten Kopieren | (X)<br>Löschen | Beenden | Food perfectly presented | BEBR" |
|-----------------------------|----------------------------------------------------------------------------------------|---|------------------|-------|-----------------------------|-------|-----------------------------|----------------|----------------|---------|--------------------------|-------|
| Projekt 10021               | -1<br>re Artikel<br>gabevitrinen<br>rio Arctis EK G<br>kce Regale<br>sgabe Module<br>e | 2 | ibaumodell SE    | (400) |                             |       | ЗD                          | Konfiguration  |                |         |                          |       |
| Sprache 📃 🖪                 | leutsch                                                                                |   |                  |       |                             |       |                             |                |                |         |                          |       |

Durch Anwählen eines entsprechenden Menu's in der Navigationsleiste kann ein weiteres Gerät in die Konfiguration aufgenommen werden

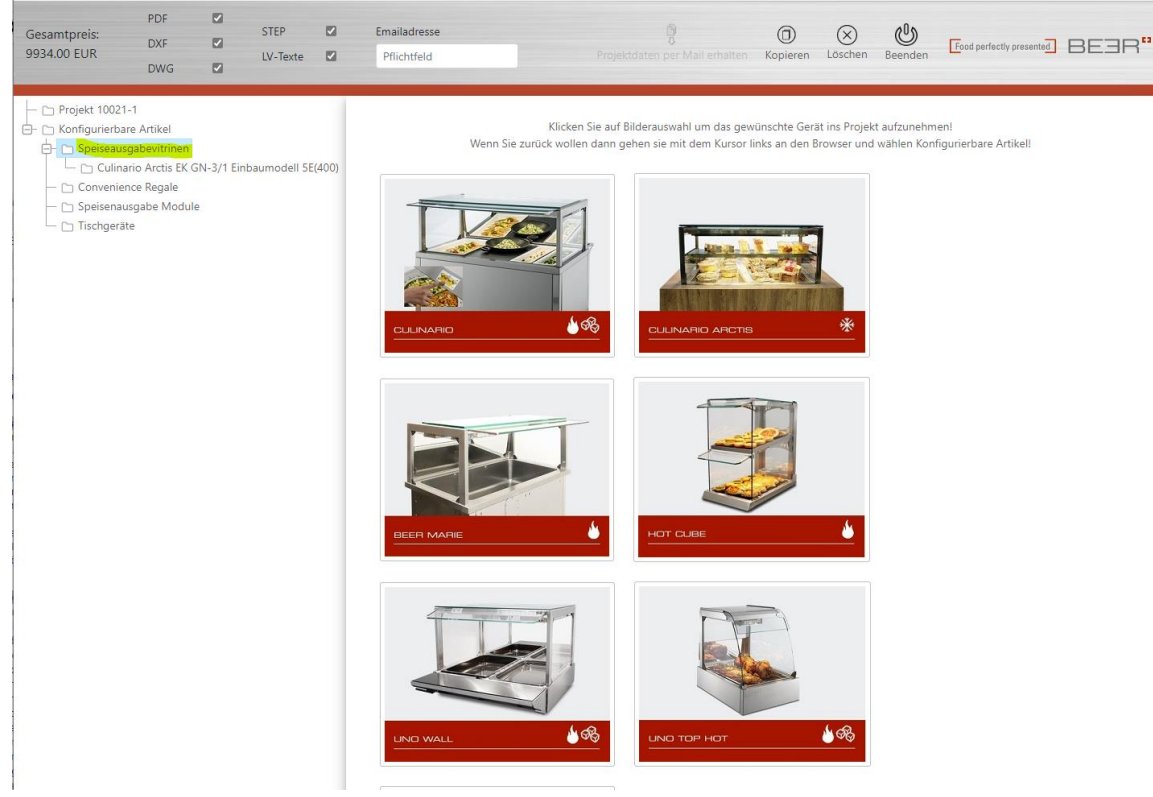

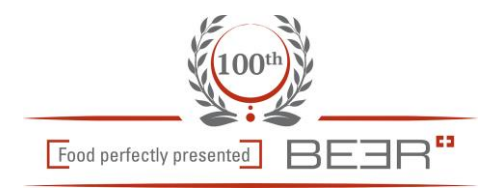

### Um die Projektdaten zu erhalten, bitte die gewünschten Formate aktivieren, und die Email-Adresse eintragen

| Gesamtpreis:<br>9934.00 EUR                        | PDF<br>DXF<br>DWG  |  | STEP<br>LV-Texte                                                               | Emailadresse<br>Pflichtfeld        | Projektdaten per Mail erhalten            | ()<br>Kopieren | X<br>Löschen   | Beenden             | Food perfectly presented BEER <sup>13</sup>   |
|----------------------------------------------------|--------------------|--|--------------------------------------------------------------------------------|------------------------------------|-------------------------------------------|----------------|----------------|---------------------|-----------------------------------------------|
| - D Projekt 1002                                   | 1-1<br>are Artikel |  |                                                                                |                                    | Klicken Sie auf Bilderauswahl um das gewi | ünschte Gera   | ät ins Projek  | t aufzunehm         | ien!                                          |
| Gesamtpreis:<br>9934.00 EUR                        | PDF<br>DXF<br>DWG  |  | STEP<br>LV-Texte                                                               | Emailadresse<br>meier u@bluewin.ch | Projektdaten per Mail erhalten            | ()<br>Kopieren | (X)<br>Löschen | <b>U</b><br>Beenden | [Food perfectly presented] BE3R <sup>63</sup> |
| - 🗅 Projekt 10021-1<br>- 🗅 Konfigurierbare Artikel |                    |  | Klicken Sie auf Bilderauswahl um das gewünschte Gerät ins Projekt aufzunehmen! |                                    |                                           |                |                |                     |                                               |

### Nun werden durch drücken auf den Button

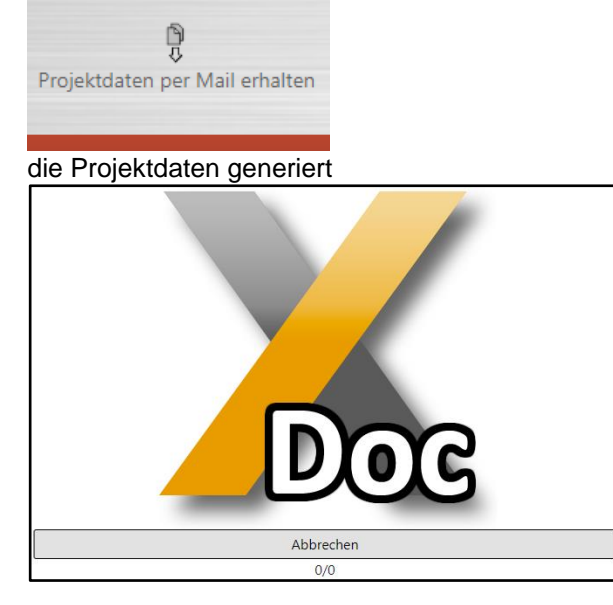

Sobald im Dialog die Meldung "Fertig" erscheint, kann das Fenster durch drücken auf "Fertig" geschlossen werden

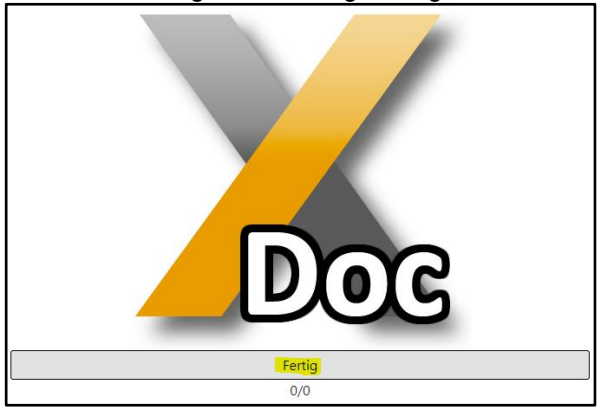

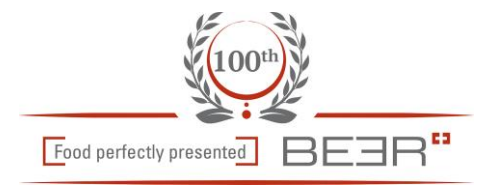

#### Der Konfigurator kann jetzt durch den Button "Beenden" geschlossen werden

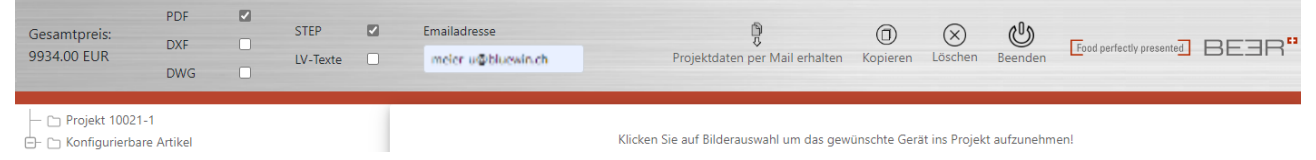

Nach ca 2 – 5 Minuten (je nach Projektgrösse) erhalten Sie eine Mail mit dem gewünschten Inhalt Sollten Sie keine Mail erhalten, so schauen Sie auch in Ihrem Spam-Ordner nach

Verbesserungsvorschläge nehmen wir gerne entgegen

Freundliche Grüsse Beer Grill AG Allmendstrasse 7 5612 Villmergen

Tel. +41 56 618 78 00 Fax. +41 56 618 78 49 info@beergrill.com